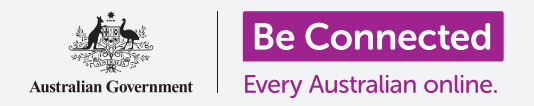

#### 节省电脑空间,使之保持顺畅运行。

你可以使用Windows 10的存储感知 (Storage Sense) 功能来确保不会用完文件存储空间,你也可以自己删除文件,并在出错时把文件找回来。

### 你需要什么

开始本课之前,你的电脑需要有最新版本的Windows,比如Windows 10。如需关于Windows 10 的更多信息,请参见 "Windows台式电脑:安全和隐私"指南。你还应检查鼠标、显示器和键盘已 连接妥当,而且电脑已通过家中的Wi-Fi连接到Internet。

你应该已经登录电脑,而且电脑上应该正显示着桌面。

如果你想要在自己的电脑上同步操作,你还需要一支别人没有用过的U盘。

### 什么是存储感知 (Storage Sense)?

电脑将文件存储在**硬盘 (Hard drive)**上。如果硬盘装满,你就 无法保存更多文件,而且电脑可能无法顺畅运行。**硬盘 (Hard drive)**有时也称为**硬盘 (hard disk)**或**硬盘驱动器 (hard disk drive)**。

Windows10有一项内置功能,名为**存储感知(StorageSense)**, 该功能会监测硬盘,并知道哪些文件不再需要,可以安全删除。

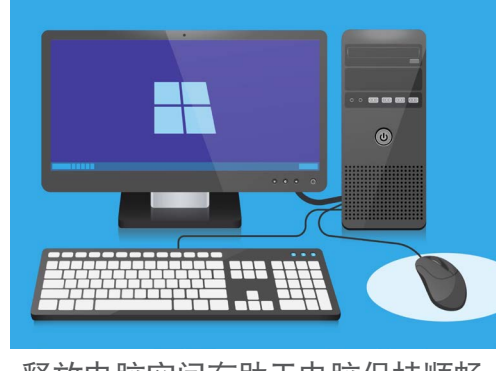

释放电脑空间有助于电脑保持顺畅 运行。

#### 打开存储感知 (Storage Sense)

首先,点击屏幕左下角的**开始 (Start)** 按钮。 面板打开后,点击看上去像小轮齿的图标。Windows设置 (Windows Settings) 将打开。

- **1.** 点击**系统(System)**图标打开**系统(System)**菜单。
- 2. 点击该菜单里的存储(Storage)选项。

- 右侧面板显示的内容变为存储(Storage)选项。中间的状态栏显示电脑还有多 少可用空间。
- **4.** 在面板最上方,点击**配置存储感知或立即运行(Configure Storage Sense or** run it now)。
- **5.** 存储感知(Storage Sense)面板打开。如要打开存储感知(Storage Sense), 点击开关使之从关(Off)变为开(On)。

### 用存储感知 (Storage Sense) 立即清理硬盘

因为这是你第一次打开存储感知 (Storage Sense),所以最好让它立即清理你的文件。 点击**立即清理 (Clean now)** 按钮,存储感知 (Storage Sense)将显示正在清理文件。 这应该只需要几分钟时间,但取决于电脑中有多少文件。

清理完成后,存储感知 (Storage Sense) 将告诉你电脑能够释放多少空间。

### 不要下载任何号称能为你清理或优化电脑的应用。 这些应用几乎总是包含骗局,降低电脑使用的安全性。

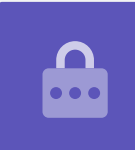

# 如何自己删除文件

你总能自己动手,安全地从电脑中删除文件。

当然,有些文件是不应该删除的,但别担心,如果你将要删除重要文件或应用,电脑会警告你。

首先点击**存储感知 (StorageSense)** 面板右上方的X关掉面板。 电脑现在应该显示桌面。

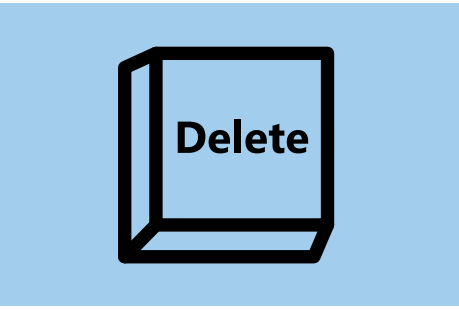

突出显示想要删除的文件后,按键盘 上的删除 (Delete) 键

如要删除文件:

- 决定想要删除的文件,然后在该文件上点击一次选择该文件。 如果文件被突出显示,就说明已被选中。
- 2. 按键盘上的删除(Delete)键。文件将消失,说明已被删除。

## 从回收站(Recycle Bin) 找回文件

如果你意外删除了文件,别担心!你可以使用回收站(Recycle Bin)立即将文件找回。

- 1. 在桌面上找到回收站(Recycle Bin)并双击。
- 2. 屏幕上会打开一个窗口,里面有最近删除的所有文件。找到你刚删除的文件。
- **3.** 右击该文件,一些选项会出现。点击**还原(Restore)**。
- 4. 文件将消失, 然后重新出现在桌面上。

当你还原文件时,文件会返回原先删除的地方,比如桌面或某个文件夹里。

#### 清空回收站

你可以清空回收站(Recycle Bin),确保文件被永久性删除。

- 点击回收站(Recycle Bin)窗口右上方的X关掉窗口。
- 2. 在桌面上右击回收站(Recycle Bin)图标。一些选 项会出现。
- **3.** 点击清空回收站(Empty Recycle Bin)。
- 屏幕上会出现一个方框,请你确认你要永久性删除所有文件。点击是(Yes),你会看见回收站 (Recycle Bin)图标变为一个空的垃圾桶。

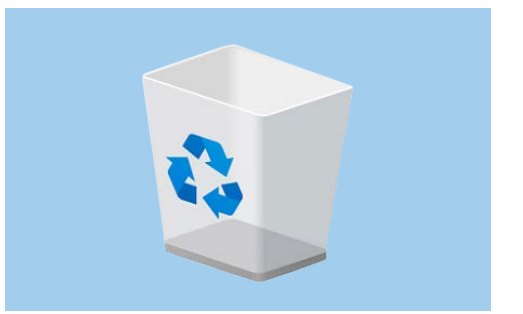

清空回收站 (Recycle Bin) 将文件 从电脑中永久性删除

### 准备好将文件转移到U盘上

U盘插在电脑的USB端口里,可以安全、简便地转移和存储文件和文件夹。

在这个例子中,我们将把一个文件夹从桌面转移到U盘上。你可以把这份指南放在随手可得的地方,以便在想要用U盘转移文件时参考。

- 1. 把U盘插入电脑。
- 电脑可能会问你想要对U盘进行什么操作。目前暂时 忽略这个通知,它会自行消失。
- 点击左下角的开始(Start)按钮, 键入单词文件 (File)。
- **4. 开始(Start)**菜单将变为一个搜索面板,你会在最上方看见**文件资源管理器(File Explorer)**。点击它。
- 5. 文件资源管理器(File Explorer)窗口将打开。查看 左侧的列表,找到并点击**此电脑(This PC)**。
- 在右侧面板中,查看设备和驱动器(Devices and drives)下方。你会看见一个带Windows徽标的图 标,名称类似于本地磁盘(C:)【Local Disk (C:)】。 这是电脑的硬盘。

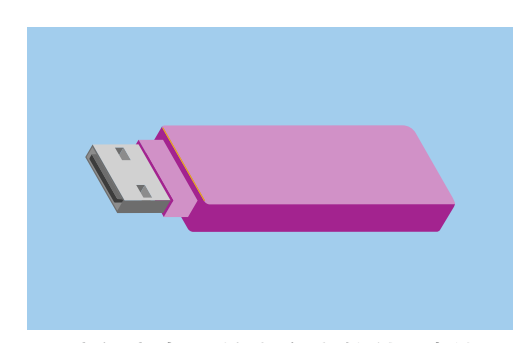

为避免病毒和其它有害软件,请使用 别人没有用过的U盘

- 7. U盘也会显示在右侧面板中。它会有不同的图标和自己的名称。图标可能是U盘的品牌, 也可能看上去像一支小U盘。
- 点击U盘图标,面板显示的内容将变为U盘上的文件。如果窗口是空的,就说明U盘上根本 没有文件。

#### 将文件转移到U盘上

现在我们可以将文件转移到U盘上。我们将把一个名为Gardening的文件夹转移到U盘上。

- **1.** 在桌面上的Gardening文件夹上点击并按住鼠标。
- 2. 用鼠标将文件夹拖向**文件资源管理器(File Explorer)**窗口。

3. 当文件夹位于窗口里面时,放开鼠标按钮,把文件夹放到U盘上。

4. 电脑将把文件夹和里面的文件复制到U盘上。

当你看见Gardening文件夹出现在**文件资源管理器 (File Explorer)** 窗口中时, 电脑已完成复制, 文件 已安全地存储在U盘上。

#### 将已复制到U盘上的文件从电脑中删除

请务必记住, Gardening文件夹仍然在你的电脑桌面上。为释放电脑存储空间, 你需要删除该文件夹。

单击文件夹图标,在桌面上突出显示Gardening文件夹,然后按删除(Delete)。

从电脑中删除的任何文件都会转移到回收站(Recycle Bin),你需要清空回收站,才能使文件被永久性删除。如要清空回收站(Recycle Bin),请重复本指南第3页上的步骤。

完工!文件夹在U盘上,电脑现在多了一点空间。

### 安全地取下U盘

复制文件完成后,切勿立即将U盘拔出,这很重要。如果你这么做,文件可能会被损坏。

你应该将U盘安全地弹出。

- 1. 查看屏幕右下方时钟左侧的那排图标。
- 2. 找到并点击U盘图标。有一个菜单会弹出。
- 3. U盘的名称和单词弹出(Eject)会出现在这里。
- **4.** 点击弹出(Eject)。
- 屏幕上出现一条通知,说可以安全地移除硬件 (Safe to remove hardware)。
- **6.** 你现在可以将U盘从电脑上拔出,放到安全的地方。

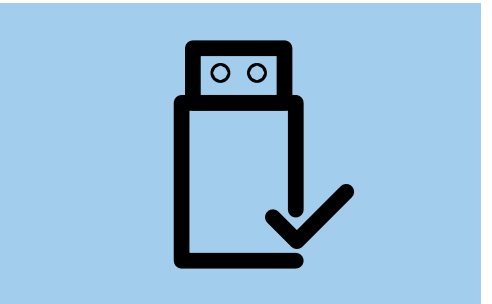

为避免损坏存储的文件,将U盘从电脑上移除之前一定要先将U盘弹出